# AskBob – Deployment Guide for Windows 10

This deployment guide is associated with the **AskBob** repository found at the following link: <u>https://github.com/UCL-COMP0016-2020-Team-39/AskBob</u>

All information related to configuration, testing and documentation, along with more detailed information about installation on different platforms is contained in the **user manual**.

**AskBob** is a customisable framework for developing federated, privacy-safe voice assistants designed to be operated both: within IBM's FISE ecosystem, aiming to combat social isolation, as a server integrated into the projects of teams 25 (concierge) and 38 (video conferencing); and interactively standalone on compatible low-power Windows and Linux desktop devices on which speech and data processing is performed locally to help safeguard users' privacy.

Its modular plugin architecture allows for voice assistant capabilities to be extended via additional third-party <u>skills plugins</u> installable at build-time, e.g. by interfacing with external services. Ask Bob is also accompanied with a React <u>configuration generator web app</u> to aid non-experts in designing new plugins and a <u>skills viewer</u> web app to inspect plugins installed on Ask Bob servers. These applications have their own separate user and deployment manuals.

AskBob has two primary modes of use:

- interactive mode (where users can interact directly with the voice assistant and hear audible responses)
- server mode (where **AskBob** acts as a server responding to API calls)
  - There is also an additional "voice-enabled" server option, which allows users to upload WAV files for **AskBob** to transcribe and interpret.

When **AskBob** is installed locally on your system, both modes are available with proper configuration; however, only server mode (whether voiceless or voice-enabled) is available through Docker.

**AskBob** was originally designed for **Linux**; however, it is usually possible to get **AskBob** to run on **Windows**, for example, on an Intel Core i3-based **NUC device** running **Windows 10**.

For installing **AskBob** on an Intel Core i3-based **NUC device**, follow instructions for installation and use on Windows.

If you come across an error during installation, as may be possible when installing dependencies based on machine learning sometimes, check the more detailed **user manual** to see steps to resolve the issue have been included there.

### AskBob Command Reference

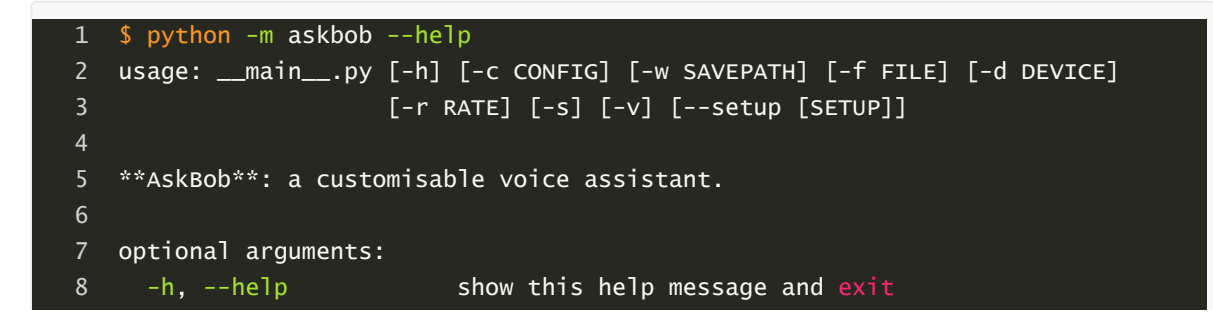

```
9
      -c CONFIG, --config CONFIG
10
                            The configuration file.
11
      -w SAVEPATH, --savepath SAVEPATH
12
                            Save .wav files of utterences to a given directory.
13
      -f FILE, --file FILE Read from a .wav file instead of the microphone.
14
      -d DEVICE, --device DEVICE
15
                            The device input index (int) as given by
16
                            pyaudio.PyAudio.get_device_info_by_index(). Default:
17
                            pyaudio.PyAudio.get_default_device().
18
      -r RATE, --rate RATE The input device sample rate (your device might
19
                            require 44100Hz). Default: 16000.
                            Run AskBob as a server instead of interactively.
      -s, --serve
21
                            Enable speech transcription in server mode.
      -v, --voice
22
                            Setup AskBob from the configuration JSON file
      --setup [SETUP]
23
                            provided.
```

## Local use - Windows (voiceless server mode)

#### Simplified

- 1. First, ensure you have <u>Python 3.7</u> and pip installed on your system and added to the Windows PATH (this will have been a checkbox in the installer).
- Then, copy the AskBob demo project folder, examples/demo in our repository (<u>https://githu</u> <u>b.com/UCL-COMP0016-2020-Team-39/AskBob/tree/main/examples/demo</u>), to a location on your system where you would like to run **AskBob**.
- 3. Copy scripts/install\_voiceless\_server.bat into the root of your copy of the **AskBob** demo project folder from step 2 and run the batch file (either by double clicking it or by typing ./install\_voiceless\_server.bat into the command prompt, PowerShell or GitBash if you have it installed).
- 4. Launch AskBob in voiceless server mode using the following command from that directory:

1 python -m askbob -s

#### Advanced

- 1. First, ensure you have <u>Python 3.7</u> and <u>pip</u> installed on your system and added to the Windows PATH (this will have been a checkbox in the installer).
- Then, copy the AskBob demo project folder, examples/demo in our repository (<u>https://githu</u> <u>b.com/UCL-COMP0016-2020-Team-39/AskBob/tree/main/examples/demo</u>), to a location on your system where you would like to run **AskBob**.
- 3. Next, ensure that your versions of pip, setuptools and wheel are up to date and install the **AskBob** base using the following command:

#### 1 python -m pip install -U pip setuptools wheel askbob

You may be prompted to type the word "yes" to confirm installation.

4. Once that is done, install the en\_core\_web\_md SpaCy model using the following command:

L python -m spacy download en\_core\_web\_md

5. Train **AskBob** using the following command:

6. Launch AskBob in voiceless server mode using the following command:

1 python -m askbob -s

## Local use – Windows (voice-enabled server mode) Simplified

# 1. First, ensure you have <u>Python 3.7</u> and pip installed on your system and added to the Windows PATH (this will have been a checkbox in the installer).

- 2. Then, copy the AskBob demo project folder, examples/demo in our repository (<u>https://githu</u> <u>b.com/UCL-COMP0016-2020-Team-39/AskBob/tree/main/examples/demo</u>), to a location on your system where you would like to run **AskBob**.
- 3. Copy scripts/install\_voice\_server.ps1 into the root of your copy of the **AskBob** demo project folder from step 2 and run the PowerShell file by right clicking it and selecting "Run with PowerShell". You may be prompted to type the word "yes" to initiate installation.
- 4. Launch AskBob in voice-enabled server mode using the following command from that directory:

1 python -m askbob -s -v

#### Advanced

- 1. First, ensure you have <u>Python 3.7</u> and pip installed on your system and added to the Windows PATH (this will have been a checkbox in the installer).
- Then, copy the AskBob demo project folder, examples/demo in our repository (<u>https://githu</u> <u>b.com/UCL-COMP0016-2020-Team-39/AskBob/tree/main/examples/demo</u>), to a location on your system where you would like to run **AskBob**.
- 3. Next, ensure that your versions of pip, setuptools and wheel are up to date and install the **AskBob** base using the following command:

#### 1 python -m pip install -U pip\_setuptools wheel askbob[voice]

You may be prompted to type the word "yes" to confirm installation.

4. Once that is done, install the en\_core\_web\_md SpaCy model using the following command:

. python -m spacy download en\_core\_web\_md

5. Train **AskBob** using the following command:

1 python -m askbob --setup

6. Download the pretrained English model and external scorer from the DeepSpeech repository (<u>https://github.com/mozilla/DeepSpeech/releases/tag/v0.9.1</u>) into the data folder created by the script in step 5 by the setup utility.

**Model**: <u>https://github.com/mozilla/DeepSpeech/releases/download/v0.9.1/deepspeech-0.9.1</u> -models.pbmm

**External scorer**: <u>https://github.com/mozilla/DeepSpeech/releases/download/v0.9.1/deepsp</u> <u>eech-0.9.1-models.scorer</u>

You may have to update the filenames of these models in the config.ini file.

7. Launch AskBob in voiceless server mode using the following command:

1 python -m askbob -s -v

## Local use – Windows (interactive mode)

#### Simplified

- 1. First, ensure you have <u>Python 3.7</u> (64-bit) and pip installed on your system and added to the Windows PATH (this will have been a checkbox in the installer).
- Installing AskBob for interactive mode use on Windows requires additional compilation. To do this, <u>Build tools for Visual Studio 2019</u> installed on your system. A direct download link may be found here: <u>https://visualstudio.microsoft.com/thank-you-downloading-visualstudio/?sku=BuildTools&rel=16</u>. You may have to restart your computer after this step.
- 3. Then, copy the AskBob demo project folder, examples/demo in our repository (<u>https://githu</u> <u>b.com/UCL-COMP0016-2020-Team-39/AskBob/tree/main/examples/demo</u>), to a location on your system where you would like to run **AskBob**.
- 4. Copy scripts/install\_interactive.ps1 into the root of your copy of the **AskBob** demo project folder from step 3 and run the PowerShell file by right clicking it and selecting "Run with PowerShell". You may be prompted to type the word "yes" to initiate installation. (This step will also install additional pyaudio and portaudio binaries needed on Windows for 64-bit Python 3.7.)
- 5. Launch AskBob in interactive mode using the following command from that directory (in PowerShell, the command line or GitBash if you have that installed):

#### 1 python -m askbob

#### Advanced

Advanced installation instructions are available in the user manual.

## Docker use – Windows (server modes only)

#### **Installation of WSL2**

You must have the Windows Subsystem for Linux, version 2 installed on your system.

Instructions from Microsoft to do so may be found at the following link: <u>https://docs.microsoft.co</u> <u>m/en-us/windows/wsl/install-win10</u>

To facilitate installation, we have also placed some of the commands in batch scripts.

- 1. Execute the batch script scripts/install\_wsl/install\_1.bat by right clicking it and selecting "Run as administrator".
- 2. Restart your computer

3. Install the WSL2 kernel update downloadable from this link:

https://wslstorestorage.blob.core.windows.net/wslblob/wsl\_update\_x64.msi

| 🛃 Windows Subsystem for Lin | ux Update Setup                                                                                       | 8 <b>—</b> 9                  |                          | ×        |
|-----------------------------|----------------------------------------------------------------------------------------------------|-------------------------------|--------------------------|----------|
|                             | Welcome to the Windows S<br>Update Setup Wizard                                                       | Subsystem                     | for Lin                  | шх       |
|                             | The Setup Wizard will install Windo<br>Update on your computer. Click Ne<br>to exit the Setup Wizard. | ws Subsyster<br>xt to continu | m for Linux<br>e or Canc | ¢<br>el  |
|                             | Back N                                                                                                | ext                           | Cance                    | <u>!</u> |
| 🖟 Windows Subsystem for Lin | ux Update Setup                                                                                       | e_0                           |                          | ×        |
|                             | Completed the Windows Subsystem for Linux<br>Update Setup Wizard                                      |                               |                          |          |
|                             | Click the Finish button to exit the S                                                                 | etup Wizard.                  |                          |          |
|                             | Back                                                                                                  | nish                          | Cance                    | :        |

4. Execute the batch script scripts/install\_wsl/install\_2.bat by right clicking it and selecting "Run as administrator".

#### Installation of Docker Desktop

Install Docker Desktop from the docker website available at the following link: <u>https://www.docker.com/products/docker-desktop</u>
 Direct installer download: https://docker.com/unip/docker/0200

**Direct installer download**: <u>https://desktop.docker.com/win/stable/Docker%20Desktop%20I</u> nstaller.exe

| Configuration<br>Install required Windows components for WSL 2<br>Add shortcut to desktop<br>Install required Windows components for WSL 2<br>Add shortcut to desktop<br>Installing Docker Desktop 3.2.2 (6183)<br>Installing Docker Desktop 3.2.2 (6183)<br>— — — — — — — — — — — — — — — — — — —                                                                                                     | Installing Docker Desktop 3.2.2 (61853)                                                                                                    | -      | Ц  |   |
|----------------------------------------------------------------------------------------------------|----------------------------------------------------------------------------------------------------|--------|----|---|
| Install required Windows components for WSL 2 Add shortcut to desktop Add shortcut to desktop Installing Docker Desktop 3.22 (61853) – □ Docker Desktop 3.22 (61853) – □ Docker Desktop 3.2.2 (61853) – □ Unpacking file: resources/docker-desktop.iso Unpacking file: resources/docker-desktop.iso Unpacking file: rostend/vs.outrict.isopass.et.in Unpacking file: rostend/vs.outrict.isopass.et.in Unpacking file: frontend/vs.outrict.isopass.et.in Unpacking file: frontend/vs.outrict.isopass.et.in Unpacking fi | Configuration                                                                                                    |        |    |   |
| Add shortcut to desktop          Installing Docker Desktop 3.2.2 (61853)       -         Docker Desktop 3.2.2 (61853)       -         Unpacking file: resources/docker-desktop.iso       -         Unpacking file: resources/docker-desktop.iso       -         Unpacking file: resources/docker-desktop.iso       -         Unpacking file: resources/docker-desktop.iso       -         Unpacking file: resources/docker-desktop.iso       -         Unpacking file: resources/docker       -         Unpacking file: resources/docker-desktop.iso       -         Unpacking file: resources/docker-desktop.iso       -         Unpacking file: resources/docker       -         Unpacking file: resources/docker       -         Unpacking file: resources/docker       -         Unpacking file: resources/docker       -         Unpacking file: resources/docker       -         Unpacking file: resources/docker       -         Unpacking file: resources/docker       -         Unpacking file: resources/docker.apshot.bin       -         Unpacking file: InstallerCli.pdb       -         Unpacking file: InstallerCli.pdb.bin       -         Unpacking file: frontend/resources/app.assn.unpacked/node_modules/ssh2/util/pagent.ct       -         Unpacking file: frontend/resources/app.assn.unpacked/node_module                                                                                                    | ✓ Install required Windows components for WSL 2                                                                                                    |        |    |   |
| Installing Docker Desktop 3.22 (61853)       –         Installing Docker Desktop 3.22 (61853)       –         Docker Desktop 3.22 (61853)       –         Unpacking file: resources/docker-desktop.iso       –         Unpacking file: resources/docker-desktop.iso       –         Unpacking file: resources/docker-desktop.iso       –         Unpacking file: resources/docker-desktop.iso       –         Unpacking file: resources/docker-desktop.iso       –         Unpacking file: resources/docker-desktop.iso       –         Unpacking file: resources/docker-desktop.iso       –         Unpacking file: resources/docker-desktop.iso       –         Unpacking file: resources/docker-desktop.iso       –         Unpacking file: resources/docker-compose       –         Unpacking file: resources/dockgrone       –         Unpacking file: InstallerCli.exe.config       –         Unpacking file: InstallerCli.exe.config       –         Unpacking file: frostend/snapshot_bloh.bln       –         Unpacking file: frostend/snapshot_blob.bln       –         Unpacking file: frostend/resources/app.asan.unpacked/node_modules/ssh2/uti/pagent.ct       –         Unpacking file: frostend/resources/app.asan.unpacked/node_modules/ssh2/uti/pagent.ct       –                                                                                                    | Add shortcut to desktop                                                                                                    |        |    |   |
| Installing Docker Desktop 3.2.2 (61853)       –         Installing Docker Desktop 3.2.2 (61853)       –         Docker Desktop 3.2.2 (61853)       –         Upacking file: resources/docker-desktop.iso       –         Upacking file: resources/docker-desktop.iso       –         Upacking file: resources/docker-desktop.iso       –         Upacking file: resources/docker       –         Upacking file: resources/docker       –         Upacking file: resources/docker       –         Upacking file: resources/docker       –         Upacking file: resources/docker       –         Upacking file: resources/docker       –         Upacking file: resources/docker       –         Upacking file: resources/docker       –         Upacking file: resources/docker       –         Upacking file: resources/docker       –         Upacking file: resources/docker       –         Upacking file: resources/gitgnore       –         Upacking file: InstallerCli.pdb       –         Upacking file: resources/gitgnore       –         Upacking file: resources/gitgnore       –         Upacking file: resources/gitgnore       –         Upacking file: resources/gitgnore       –         Upacking file: resources/gitgnore <t< td=""><td></td><td></td><td></td><td></td></t<>                                                                                                    |                                                                                                    |        |    |   |
| Installing Docker Desktop 3.2.2 (61853)       –         Installing Docker Desktop 3.2.2 (61853)       –         Docker Desktop 3.2.2 (61853)       –         Unpacking file: resources/docker-desktop.iso       –         Unpacking file: resources/docker       –         Unpacking file: resources/docker       –         Unpacking file: resources/docker       –         Unpacking file: resources/docker       –         Unpacking file: resources/docker       –         Unpacking file: resources/config-options.json       –         Unpacking file: resources/componentsVersion.json       –         Unpacking file: resources/jegignore       –         Unpacking file: resources/jegignore       –         Unpacking file: installerCli.pdb       –         Unpacking file: frontend/v8_context_snapshot.bin       –         Unpacking file: frontend/v8_context_snapshot.bin       –         Unpacking file: frontend/v8_context_snapshot.bin       –         Unpacking file: frontend/v8_context_snapshot.bin       –         Unpacking file: frontend/v8_context_snapshot.bin       –         Unpacking file: frontend/v8_context_snapshot.bin       –         Unpacking file: frontend/resources/app.asar.unpacked/node_modules/ssh2/util/pagent.c       –         Unpacking file: frontend/resources/app.asar.un                                                                                                    |                                                                                                    |        |    |   |
| Installing Docker Desktop 3.2.2 (61853)       –       –       –       –       –       –       –       –       –       –       –       –       –       –       –       –       –       –       –       –       –       –       –       –       –       –       –       –       –       –       –       –       –       –       –       –       –       –       –       –       –       –       –       –       –       –       –       –       –       –       –       –       –       –       –       –       –       –       –       –       –       –       –       –       –       –       –       –       –       –       –       –       –       –       –       –       –       –       –       –       –       –       –       –       –       –       –       –       –       –       –       –       –       –       –       –       –       –       –       –       –       –       –       –       –       –       –       –       –       –       –       –       –       –       –       – <td></td> <td></td> <td></td> <td></td>                                                                                                    |                                                                                                    |        |    |   |
| Ok         Installing Docker Desktop 3.2.2 (61853)       –       –       –       –         Docker Desktop 3.2.2 (61853)       –       –       –       –       –         Docker Desktop 3.2.2 (61853)       –       –       –       –       –       –       –       –       –       –       –       –       –       –       –       –       –       –       –       –       –       –       –       –       –       –       –       –       –       –       –       –       –       –       –       –       –       –       –       –       –       –       –       –       –       –       –       –       –       –       –       –       –       –       –       –       –       –       –       –       –       –       –       –       –       –       –       –       –       –       –       –       –       –       –       –       –       –       –       –       –       –       –       –       –       –       –       –       –       –       –       –       –       –       –       –       –                                                                                                    |                                                                                                    |        |    |   |
| Installing Docker Desktop 3.2.2 (61853) – –                                                                                                    |                                                                                                    |        | Ok |   |
| Docker Desktop 3.2.2<br>Unpacking files<br>Unpacking file: resources/docker-desktop.iso<br>Unpacking file: resources/docker<br>Unpacking file: resources/docker<br>Unpacking file: resources/docker<br>Unpacking file: resources/config-options.json<br>Unpacking file: resources/config-options.json<br>Unpacking file: resources/config-options.json<br>Unpacking file: resources/config-options.json<br>Unpacking file: resources/config-options.json<br>Unpacking file: resources/liptic/ocker-compose<br>Unpacking file: resources/.gitignore<br>Unpacking file: frontend/vk_context_snapshot.bin<br>Unpacking file: frontend/vk_context_snapshot.bin<br>Unpacking file: frontend/vk_context_snapshot.bin<br>Unpacking file: frontend/vk_sources/app.asar.unpacked/node_modules/ssh2/util/pagent.c<br>Unpacking file: frontend/resources/app.asar.unpacked/node_modules/ssh2/util/pagent.ct                                                                                                    |                                                                                                    |        |    |   |
| Unpacking file: resources/docker-desktop.iso<br>Unpacking file: resources/docker<br>Unpacking file: resources/docker<br>Unpacking file: resources/dotyp.ico<br>Unpacking file: resources/comfig-options.json<br>Unpacking file: resources/componentsVersion.json<br>Unpacking file: resources/componentsVersion.json<br>Unpacking file: resources/ligtignore<br>Unpacking file: nesources/.gitignore<br>Unpacking file: InstallerCli.pdb<br>Unpacking file: InstallerCli.exe.config<br>Unpacking file: frontend/vk_swiftshader_icd.json<br>Unpacking file: frontend/v8_context_snapshot.bin<br>Unpacking file: frontend/v8_context_snapshot.bin<br>Unpacking file: frontend/resources/app.asar.unpacked/node_modules/ssh2/util/pagent.c<br>Unpacking file: frontend/resources/app.asar.unpacked/node_modules/ssh2/util/pagent.bat                                                                                                    | Installing Docker Desktop 3.2.2 (61853)                                                                                                    | _      |    | > |
| Unpacking file: resources/docker-desktop.iso<br>Unpacking file: resources/docker<br>Unpacking file: resources/ddvp.ico<br>Unpacking file: resources/components/version.json<br>Unpacking file: resources/components/version.json<br>Unpacking file: resources/bin/docker-compose<br>Unpacking file: resources/.gitignore<br>Unpacking file: InstallerCli.pdb<br>Unpacking file: InstallerCli.exe.config<br>Unpacking file: InstallerCli.exe.config<br>Unpacking file: frontend/vk_swiftshader_icd.json<br>Unpacking file: frontend/v&_context_snapshot.bin<br>Unpacking file: frontend/v&_context_snapshot.bin<br>Unpacking file: frontend/resources/app.asar.unpacked/node_modules/ssh2/util/pagent.c<br>Unpacking file: frontend/resources/app.asar.unpacked/node_modules/ssh2/util/pagent.bat                                                                                                    | Installing Docker Desktop 3.2.2 (61853)<br>Docker Desktop 3.2.2                                                                                                    | -      |    | 3 |
| Unpacking file: resources/dovp.ico<br>Unpacking file: resources/config-options.json<br>Unpacking file: resources/componentsVersion.json<br>Unpacking file: resources/.gitignore<br>Unpacking file: InstallerCli.pdb<br>Unpacking file: InstallerCli.exe.config<br>Unpacking file: frontend/vk_swiftshader_icd.json<br>Unpacking file: frontend/v8_context_snapshot.bin<br>Unpacking file: frontend/v8_context_snapshot.bin<br>Unpacking file: frontend/resources/app.asar.unpacked/node_modules/ssh2/util/pagent.c<br>Unpacking file: frontend/resources/app.asar.unpacked/node_modules/ssh2/util/build_pagent.bat                                                                                                    | Installing Docker Desktop 3.2.2 (61853)<br>Docker Desktop 3.2.2<br>Unpacking files                                                                                                    | -      |    | ) |
| Unpacking file: resources/components/Version.json<br>Unpacking file: resources/bin/docker-compose<br>Unpacking file: resources/.gitignore<br>Unpacking file: InstallerCli.pdb<br>Unpacking file: InstallerCli.exe.config<br>Unpacking file: frontend/vk_swiftshader_icd.json<br>Unpacking file: frontend/v8_context_snapshot.bin<br>Unpacking file: frontend/v8_context_snapshot.bin<br>Unpacking file: frontend/v8_context_snapshot.bin<br>Unpacking file: frontend/resources/app.asar.unpacked/node_modules/ssh2/util/pagent.c<br>Unpacking file: frontend/resources/app.asar.unpacked/node_modules/ssh2/util/build_pagent.bat                                                                                                    | Installing Docker Desktop 3.2.2 (61853)<br>Docker Desktop 3.2.2<br>Unpacking files<br>Unpacking file: resources/docker-desktop.iso<br>Unpacking file: resources/docker                                                                                                    | -      |    | > |
| Unpacking file: resources/.gitignore<br>Unpacking file: InstallerCli.pdb<br>Unpacking file: InstallerCli.exe.config<br>Unpacking file: frontend/vk_swiftshader_icd.json<br>Unpacking file: frontend/v8_context_snapshot.bin<br>Unpacking file: frontend/snapshot_blob.bin<br>Unpacking file: frontend/resources/app.asar.unpacked/node_modules/ssh2/util/pagent.c<br>Unpacking file: frontend/resources/app.asar.unpacked/node_modules/ssh2/util/build_pagent.bat                                                                                                    | Installing Docker Desktop 3.2.2 (61853)<br>Docker Desktop 3.2.2<br>Unpacking files<br>Unpacking file: resources/docker-desktop.iso<br>Unpacking file: resources/docker<br>Unpacking file: resources/docker<br>Unpacking file: resources/docker<br>Unpacking file: resources/docker<br>Unpacking file: resources/config-options.json                                                                                                    | -      |    | > |
| Unpacking file: InstallerCli.pdb<br>Unpacking file: InstallerCli.exe.config<br>Unpacking file: frontend/vk_swiftshader_icd.json<br>Unpacking file: frontend/v8_context_snapshot.bin<br>Unpacking file: frontend/snapshot_blob.bin<br>Unpacking file: frontend/resources/app.asar.unpacked/node_modules/ssh2/util/pagent.c<br>Unpacking file: frontend/resources/app.asar.unpacked/node_modules/ssh2/util/build_pagent.bat                                                                                                    | Installing Docker Desktop 3.2.2 (61853)<br>Docker Desktop 3.2.2<br>Unpacking files<br>Unpacking file: resources/docker-desktop.iso<br>Unpacking file: resources/docker<br>Unpacking file: resources/docker<br>Unpacking file: resources/docker<br>Unpacking file: resources/dotyp.ico<br>Unpacking file: resources/config-options.json<br>Unpacking file: resources/components/Version.json<br>Unpacking file: resources/components/Version.json                                                                                                    | -      |    | > |
| Unpacking file: frontend/vk_swiftshader_icd.json<br>Unpacking file: frontend/v8_context_snapshot.bin<br>Unpacking file: frontend/snapshot_blob.bin<br>Unpacking file: frontend/resources/app.asar.unpacked/node_modules/ssh2/util/pagent.c<br>Unpacking file: frontend/resources/app.asar.unpacked/node_modules/ssh2/util/build_pagent.bat                                                                                                    | Installing Docker Desktop 3.2.2 (61853)<br>Docker Desktop 3.2.2<br>Unpacking files<br>Unpacking file: resources/docker-desktop.iso<br>Unpacking file: resources/docker<br>Unpacking file: resources/docker<br>Unpacking file: resources/docker<br>Unpacking file: resources/docker<br>Unpacking file: resources/docker<br>Unpacking file: resources/config-options.json<br>Unpacking file: resources/components/Version.json<br>Unpacking file: resources/join/docker-compose<br>Unpacking file: resources/.gitignore                                                                                                    | -      |    | > |
| Unpacking file: frontend/v8_context_snapshot.bin<br>Unpacking file: frontend/snapshot_blob.bin<br>Unpacking file: frontend/resources/app.asar.unpacked/node_modules/ssh2/util/pagent.c<br>Unpacking file: frontend/resources/app.asar.unpacked/node_modules/ssh2/util/build_pagent.bat                                                                                                    | Installing Docker Desktop 3.2.2 (61853)<br>Docker Desktop 3.2.2<br>Unpacking files<br>Unpacking file: resources/docker-desktop.iso<br>Unpacking file: resources/docker<br>Unpacking file: resources/docker<br>Unpacking file: resources/dovp.ico<br>Unpacking file: resources/dovp.ico<br>Unpacking file: resources/components/version.json<br>Unpacking file: resources/components/version.json<br>Unpacking file: resources/jeignore<br>Unpacking file: InstallerCli.pdb<br>Unpacking file: InstallerCli.exe.config                                                                                                    | -      |    | > |
| Unpacking file: frontend/resources/app.asar.unpacked/node_modules/ssh2/util/pagent.c<br>Unpacking file: frontend/resources/app.asar.unpacked/node_modules/ssh2/util/build_pagent.bat                                                                                                    | Installing Docker Desktop 3.2.2 (61853)<br>Docker Desktop 3.2.2<br>Unpacking files<br>Unpacking file: resources/docker-desktop.iso<br>Unpacking file: resources/docker<br>Unpacking file: resources/docker<br>Unpacking file: resources/docker<br>Unpacking file: resources/docker<br>Unpacking file: resources/config-options.json<br>Unpacking file: resources/config-options.json<br>Unpacking file: resources/componentsVersion.json<br>Unpacking file: resources/.gitignore<br>Unpacking file: nesources/.gitignore<br>Unpacking file: InstallerCli.pdb<br>Unpacking file: InstallerCli.exe.config<br>Unpacking file: frontend/vk_swiftshader_icd.json                                                                                                    | -      |    | > |
|                                                                                                    | Installing Docker Desktop 3.2.2 (61853)<br>Docker Desktop 3.2.2<br>Unpacking files<br>Unpacking file: resources/docker-desktop.iso<br>Unpacking file: resources/docker<br>Unpacking file: resources/docker<br>Unpacking file: resources/docker<br>Unpacking file: resources/docker<br>Unpacking file: resources/docker<br>Unpacking file: resources/docker<br>Unpacking file: resources/docker<br>Unpacking file: resources/docker<br>Unpacking file: resources/components/version.json<br>Unpacking file: resources/components/version.json<br>Unpacking file: resources/igignore<br>Unpacking file: InstallerCli.pdb<br>Unpacking file: InstallerCli.exe.config<br>Unpacking file: frontend/vk_swiftshader_icd.json<br>Unpacking file: frontend/vk_scontext_snapshot.bin<br>Unpacking file: frontend/vk_scontext_snapshot.bin                                      | -      |    | > |
|                                                                                                    | Installing Docker Desktop 3.2.2 (61853)<br>Docker Desktop 3.2.2 (61853)<br>Unpacking files<br>Unpacking file: resources/docker-desktop.iso<br>Unpacking file: resources/docker-<br>Unpacking file: resources/docker<br>Unpacking file: resources/docker<br>Unpacking file: resources/dop.ico<br>Unpacking file: resources/dop.ico<br>Unpacking file: resources/components/version.json<br>Unpacking file: resources/jin/docker-compose<br>Unpacking file: resources/jin/docker-compose<br>Unpacking file: InstallerCli.pdb<br>Unpacking file: InstallerCli.exe.config<br>Unpacking file: InstallerCli.exe.config<br>Unpacking file: frontend/vk_swiftshader_icd.json<br>Unpacking file: frontend/vk_context_snapshot.bln<br>Unpacking file: frontend/vk_context_snapshot.bln<br>Unpacking file: frontend/resources/app.asar.unpacked/node_modules/ssh2/util/pagent.c | -      |    | > |
|                                                                                                    | Installing Docker Desktop 3.2.2 (61853)<br>Docker Desktop 3.2.2 (61853)<br>Unpacking files<br>Unpacking file: resources/docker-desktop.iso<br>Unpacking file: resources/docker<br>Unpacking file: resources/docker<br>Unpacking file: resources/docker<br>Unpacking file: resources/docker<br>Unpacking file: resources/config-options.json<br>Unpacking file: resources/bin/docker-compose<br>Unpacking file: resources/jin/docker-compose<br>Unpacking file: resources/gitignore<br>Unpacking file: InstallerCli.exe.config<br>Unpacking file: frontend/vk_swiftshader_icd.json<br>Unpacking file: frontend/v8_context_snapshot.bin<br>Unpacking file: frontend/snapshot_blob.bin<br>Unpacking file: frontend/resources/app.asar.unpacked/node_modules/ssh2/util/pagent.c<br>Unpacking file: frontend/resources/app.asar.unpacked/node_modules/ssh2/util/pagent.c  | mt.bat |    | ; |

| Installing Docker Desktop 3.2.2 (61853)               | - | × |
|-------------------------------------------------------|---|---|
| Docker Desktop 3.2.2                                  |   |   |
| Installation succeeded                                |   |   |
| You must log out of Windows to complete installation. |   |   |
|                                                       |   |   |
| Close and log out                                     |   |   |
|                                                       |   |   |
|                                                       |   |   |
|                                                       |   |   |
|                                                       |   | - |

#### Installation and training of Ask Bob

**AskBob** may be built and run as a server headlessly (with support for voice queries either enabled or disabled) using Docker.

- Copy the AskBob demo project folder, examples/demo in our repository (<u>https://github.co</u> <u>m/UCL-COMP0016-2020-Team-39/AskBob/tree/main/examples/demo</u>), to a location on your system where you would like to run AskBob.
- 2. The **AskBob** container may then be built.
  - 1. **AskBob** can be built without support for voice-enabled queries with docker-compose using the following command in the command line, PowerShell or GitBash (if you have that installed):

1 docker-compose build voiceless

2. Similarly, **AskBob** can be built with such support using the following command:

1 docker-compose build voice

#### **Usage of Ask Bob**

#### Usage

The **AskBob** server can then be launched using the following commands:

• voice-enabled mode

#### L docker-compose up voice

• voiceless mode